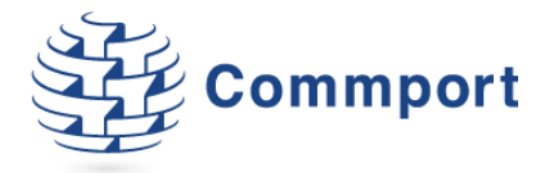

# **Commport FTP Client Upgrade**

Please go to <u>www.commport.com/downloads</u> to Download the Newest CommportFTP Client.

Version 1.0

Commport Communications International, inc. March 9, 2021

Commport Communications International, inc. | 5 Scanlon Court Aurora, Ontario | 905 727 6782 | www.commport.com

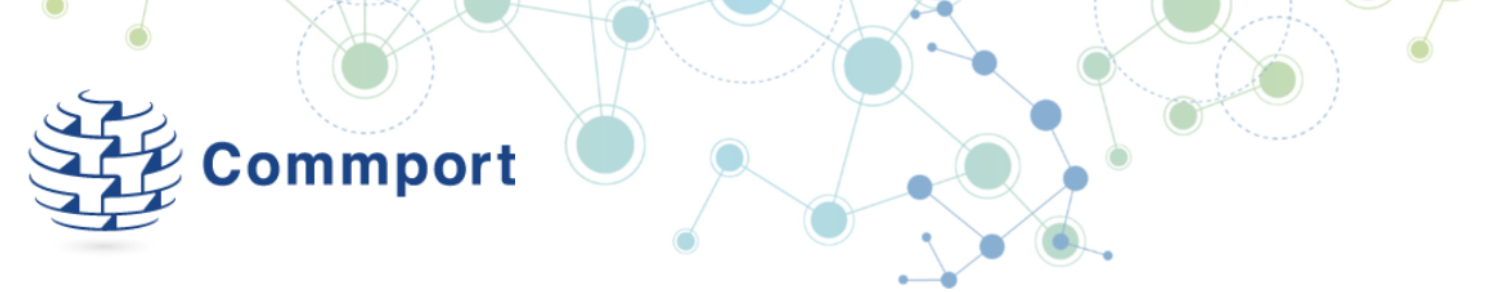

These instructions are for updating from an older version of the CommportFTP Client to version **1.6.4.2**.

### Minimum Requirements:

Operating System: Windows 8 or higher.

Available in 32 or 64 bit - .net framework 4.5 or higher.

# 1. Backup your Current Configuration

Open the Commport FTP Client currently installed on the computer used to send/receive data to/from Commport.

Select 'Tools' from the menu bar, and then 'Options'. This will open your configurations settings screen.

| File Tools Help   |                  |               |               |
|-------------------|------------------|---------------|---------------|
| Dutbou Upload Log | File to Commport | Inbound Files |               |
| Filena Options    |                  | Filename      | Date Modified |
| Filename          | Date Modified    | Filename      | Date Modfied  |
|                   |                  |               |               |

Figure 1 – Select Tools - Options

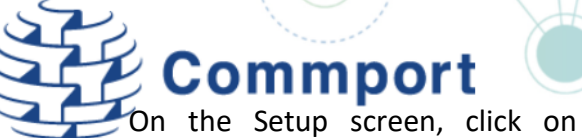

Reveal Password to show your existing password.

Record <u>all</u> of the configurations or take a screenshot of your existing settings. *You will need these to reconfigure after the upgrade.* 

| Commport FTP Client Setup                                                                                                    | ×                                 |
|----------------------------------------------------------------------------------------------------|-----------------------------------|
| File         Connection Info         Usemane         Password         Hide Password         Connect every         Image: Type of Files to Transmit:         EDI Files         Refresh File Lists every         Image: Type of Files to Transmit:         EDI Files         Refresh File Lists every         Image: Type of Files to Transmit:         EDI Files         Commport URL:         Itp.commport.com         Commport UPload Path         /MailN         FTP Connect Mode:         Active | Communication Protocol<br>(e) FTP |
| Client Folders Outbound File Path: c:\commftp\out Inbound File Path: c:\commftp\out Root Archive Path: c:\commftp\archive Log File Path c:\commftp\ogs Staging Out Path c:\CommpotFTPClient\stageout Staging In Path c:\CommpotFTPClient\stagein Cancel                                                                                                    |                                   |

Figure 2 – Settings – Reveal Password

From the File menu, select Send Configuration File to Commport. This will upload a copy of your existing configuration settings to your Commport FTP Mailbox.

If you have an issue with the configuration of the new version of the Commport FTP Client, Commport support team can use this uploaded backup to assist you.

|                                                                                                    | nt Setup                                                                                                    |                | - 🗆               | >     |
|----------------------------------------------------------------------------------------------------|----------------------------------------------------------------------------------------------------|----------------|-------------------|-------|
| File                                                                                                    |                                                                                                    |                |                   |       |
| Get Configura                                                                                                    | ation File from Commport                                                                                                    |                |                   |       |
| Send Configu                                                                                                    | ration File to Commport                                                                                                    |                | Communication Pro | tocol |
| Save Configu                                                                                                    | ration                                                                                                    | Hide Password  | () FIF            |       |
| Sand Log Eile                                                                                                    | to Commont                                                                                                    | bound files on |                   |       |
| Send Log File                                                                                                    | to commport                                                                                                    | et.            |                   |       |
| Exit                                                                                                    |                                                                                                    | ~              |                   |       |
| Dofrach Eile Liste                                                                                                    | avan 2 A minitan                                                                                                    |                |                   |       |
| netresti nie usts                                                                                                    | every Z                                                                                                    |                |                   |       |
| FTP Settings<br>Commont URL:                                                                                                    | ftp commont com                                                                                                    | ~              |                   |       |
| Commont Lipload Pat                                                                                                    | h /MailiN                                                                                                    |                |                   |       |
| commport opioau ra                                                                                                    |                                                                                                    | ¥              |                   |       |
| Commont Download                                                                                                    | Path: //ETPUSEPNAME1                                                                                                    |                |                   |       |
| Commport Download                                                                                                    | Path: /{FTPUSERNAME}                                                                                                    | ~              |                   |       |
| Commport Download                                                                                                    | Path: /{FTPUSERNAME}                                                                                                    | ~              |                   |       |
| Commport Download                                                                                                    | Path: /{FTPUSERNAME}                                                                                                    | ~              |                   |       |
| Commport Download                                                                                                    | Path: /{FTPUSERNAME}                                                                                                    | ~              |                   |       |
| Commport Download<br>FTP Connect Mode:<br>Dient Folders                                                                                                    | Path: /{FTPUSERNAME}                                                                                                    | v<br>V         |                   |       |
| Commport Download<br>FTP Connect Mode:<br>Quent Folders<br>Outbound File Path:                                                                                                    | Path: /{FTPUSERNAME} Active c:\commftp\out                                                                                                    | v<br>V         |                   |       |
| Commport Download<br>FTP Connect Mode:<br>Dient Folders<br>Outbound File Path:<br>Inbound File Path:                                                                               | Path: /{FTPUSERNAME} Active c:\commftp\out c:\commftp\in                                                                                                    | v<br>v         |                   | ]     |
| Commport Download<br>FTP Connect Mode:<br>Client Folders<br>Outbound File Path:<br>Inbound File Path:<br>Root Archive Path:                                                        | Path: /{FTPUSERNAME} Active c:\commftp\out c:\commftp\in c:\commftp\archive                                                                                             | ×<br>×         |                   |       |
| Commport Download<br>FTP Connect Mode:<br>Client Folders<br>Outbound File Path:<br>Inbound File Path:<br>Root Archive Path:<br>Log File Path                                       | Path: //FTPUSERNAME) Active c:\commftp\out c:\commftp\in c:\commftp\archive c:\commftp\ogs                                                                              | ×<br>×         |                   |       |
| Commport Download<br>FTP Connect Mode:<br>Client Folders<br>Outbound File Path:<br>Inbound File Path:<br>Root Archive Path:<br>Log File Path<br>Staging Out Path                   | Path: //FTPUSERNAME) Active c:\commftp\out c:\commftp\in c:\commftp\archive c:\commftp\logs c:\commftp\logs c:\CommpotFTPClient\stageou                                 | ~<br>~         |                   |       |
| Commport Download<br>FTP Connect Mode:<br>Jient Folders<br>Outbound File Path:<br>Inbound File Path:<br>Inbound File Path:<br>Log File Path<br>Staging Out Path<br>Staging In Path | Path: //{TPUSERNAME}<br>Active<br>c:\commftp\out<br>c:\commftp\in<br>c:\commftp\archive<br>c:\commftp\ogs<br>c:\CommpotFTPClient\stageou<br>c:\CommpotFTPClient\stageou | ✓              |                   |       |

*Figure 3 – Settings – Send to Commport* 

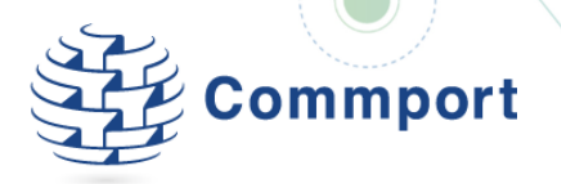

#### 2. Download & Install new Version

Go to <u>www.commport.com/downloads</u> or click the link below to download the latest software in a .ZIP file.

Save the .zip on your system and Extract all files.

From the location where you extracted, double-click the '**CommportFTPclient.application**' to launch the install.

#### Click 'Install'

Complete the setup with the configuration details captured.

Fill in each field with the same values as your saved screenshot from the previous steps.

Click on Save

|       | ×          |
|-------|------------|
|       |            |
|       | <b>⊕</b> ⊅ |
|       |            |
|       |            |
| ain): |            |
|       |            |
|       |            |
|       | _          |
|       | ain):      |

Figure 4 – Installation

| Commport FTP Client Se   | tup                                             | -         |             | ×    |
|--------------------------|-------------------------------------------------|-----------|-------------|------|
| File                     |                                                 |           |             |      |
| Connection Info          |                                                 |           |             |      |
| Usemame: MyUserNa        | me                                              | Communica | ition Prote | ocol |
| Password: MyPasswo       | Hide Password                                   | ● FTP     |             |      |
| Connect every 0          | minutes Check for Inbound files on each connect |           |             |      |
| Type of Files to Transmi | : EDI Files $\checkmark$                        |           |             |      |
| Refresh File Lists every | 2 🔹 minutes                                     |           |             |      |
| FTP Settings             |                                                 |           |             |      |
| Commport URL:            | ftp.commport.com ~                              |           |             |      |
| Commont Lipland Path     | /MailIN X                                       |           |             |      |
| Commport Opload Fath     |                                                 |           |             |      |
| Commport Download Path:  | /{FTPUSERNAME} ~                                |           |             |      |
|                          |                                                 |           |             |      |
| FTP Connect Mode:        | Active                                          |           |             |      |
|                          |                                                 |           |             |      |
|                          |                                                 |           |             |      |
|                          |                                                 |           |             |      |
| Client Folders           |                                                 |           |             |      |
| Outbound File Path: c:\c | commftp \out                                    |           |             |      |
| Inbound File Path: c:\c  | commftp \in                                     |           |             |      |
| Root Archive Path: c:\c  | commftp\archive                                 |           |             |      |
| Log File Path c:\c       | commftp Vogs                                    |           |             |      |
| Staging Out Path c:\C    | Commport FTPClient\stageout                     |           |             |      |
| Staging In Path c:\C     | CommportFTPClient\stagein                       |           |             |      |
|                          |                                                 |           |             |      |
| Cancel                   |                                                 |           | Save        |      |

Figure 5 – Re-Configure

For full installation instructions please reference the Installation Instructions available <u>here</u>, or at <u>www.commport.com/downloads</u>.

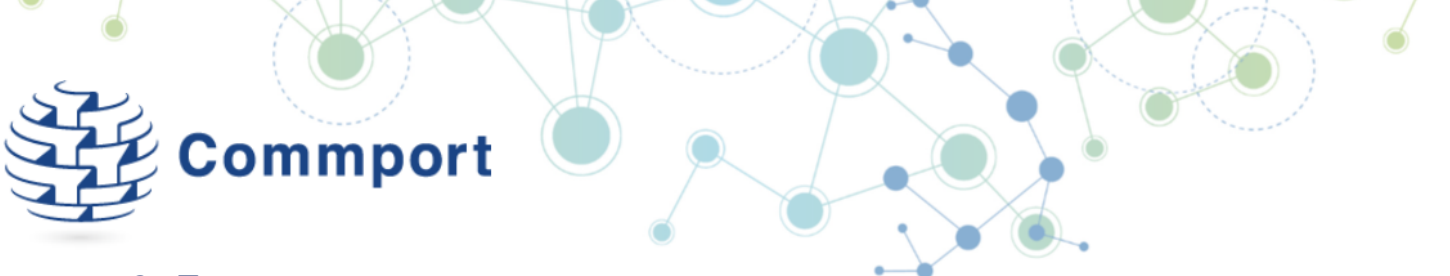

#### 3. Test

Test the upgraded Commport FTP Client by putting a test file into your Staging Out Path and clicking 'Run Now' on the application or waiting for the automated send if your configuraitons specifcy. Verify the file is sent.

## 4. Uninstall Old Version

To ensure there is no confusion, uninstall any previous versions of Commport FTP, using the Add/Remove Programs or Apps & Features as needed in your specific Operating System.